## Entrar no SIBEC < MÓDULO RELATORIO < ANALITICO < ACOMPANHAMENTO FINANCEIRO < FOLHA DE PAGAMENTO < SELECIONAR PROGRAMA BOLSA FAMILIA, MUNICIPIO e MÊS < SOLICITAR < SELECIONAR O RELATÓRIO < SALVAR NO COMPUTADOR:

|                                                                                                    |                                                                                                    | ;jsessionid=B9EEC8CF9BE1AC841D5560C0A554B569.sgr-ux082-intra-i3# | - 品 C | Pesquisa |
|----------------------------------------------------------------------------------------------------|----------------------------------------------------------------------------------------------------|------------------------------------------------------------------|-------|----------|
| SIBEC-SISTEMA DE BENEFICIOS AO CIDADAO                                                                                                    | 🧭 Caixa Econômica Federal 🗵 📘                                                                                                    |                                                                  |       |          |
| Image: Notional Services Automatics Not Concerned and Services Automatics Services Automatics S | SIBEC-SISTEMA DE BENEFICIOS A                                                                                                    | O CIDADAO                                                        |       |          |
|                                                                                                    | MENU RESTAURAR SAIR                                                                                                    |                                                                  |       |          |
|                                                                                                    | MENU       RESTAURAR       SAIR         SERVIÇOS AUTORIZADOS       CADASTRO NIS       SIBEC-SISTEMA DE BENEFICIOS AO CIDADAO         SIGCE-SISTEMA DE BENEFICIOS AO CIDADAO       SICID - SISTEMA CARTÃO DE CIDADÃO         SIGCE-SISTEMA DE PESSOA FISICA       SIGGE-OPERAÇÕES FOMENTO FUNDOS E REPASSE         SISGR - SISTEMA INTEGRADO DE SEGURANÇA       SISGR - SISTEMA INTEGRADO DE SEGURANÇA         SISMP - MELHORES PRÁTICAS       SIURB-SISTEMA DE DESENVOLVIMENTO URBANO | <page-header></page-header>                                      |       |          |
|                                                                                                    |                                                                                                    |                                                                  |       |          |

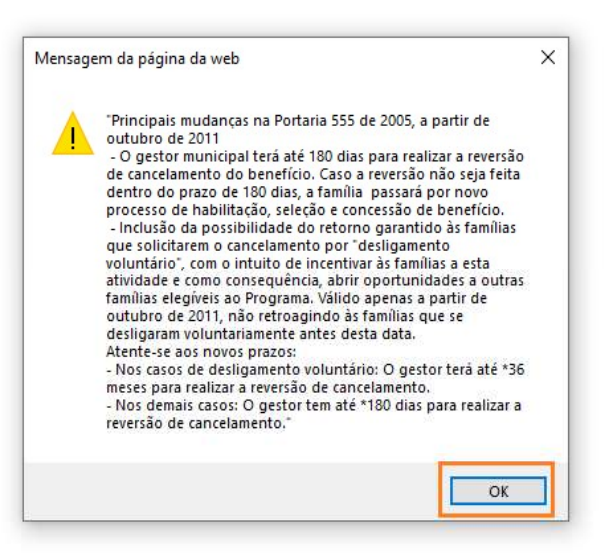

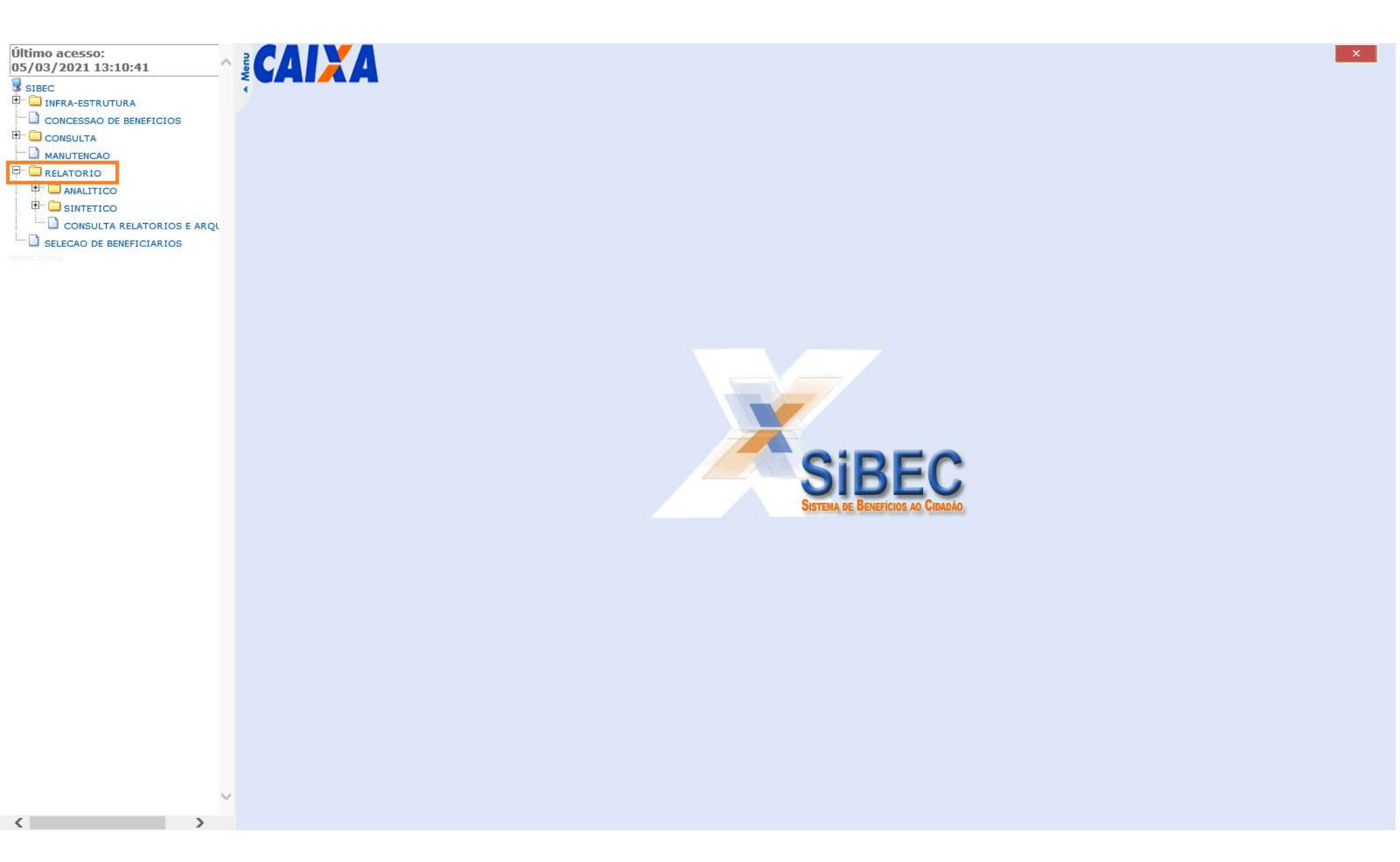

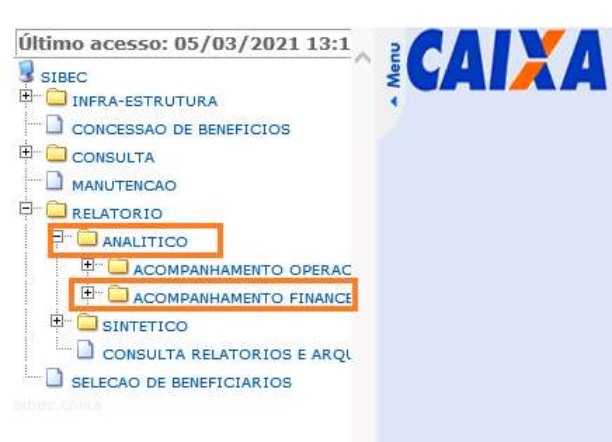

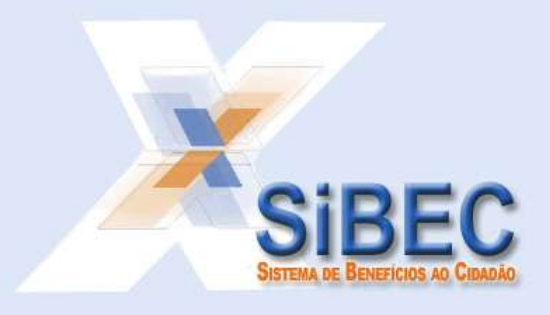

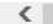

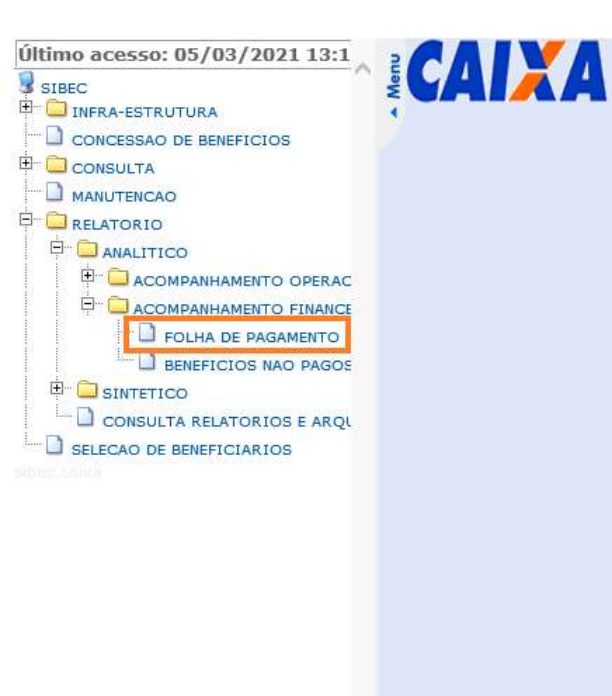

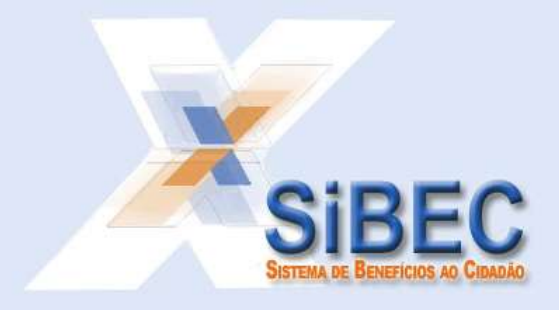

|                    | Folha de pagamento - por UF/município 09.0 |
|--------------------|--------------------------------------------|
| Programa socia     | Programas sociais                          |
| Abrangência        | UF                                         |
|                    | Municipio                                  |
|                    | Municipios V                               |
| Folha de pagamento | Folhas de pagamento 🗸                      |

| Programa social    | PROGRAMA BOLSA FAMILIA             | Q          | 2 | - |
|--------------------|------------------------------------|------------|---|---|
| Abrangência        | UF     SC     Municipio     - UF - |            |   |   |
|                    |                                    | Municipios | ~ |   |
| Folha de pagamento | 2/2021                             |            | ~ | - |

|                         |            |                                                                                |          | Consult      | a relatorios e a | rquivos us.u |
|-------------------------|------------|--------------------------------------------------------------------------------|----------|--------------|------------------|--------------|
| lelatório:<br>Abrangênc | ia:        | RELATORIO ANALITICO DE FOLHA DE<br>PAGAMENTO POR UF / MUNICIPIO<br>Município - | Programa | social:      | PROGRAMA BOL     | sa familia   |
| Seleção                 | Data       | Situação                                                                       | Mês/ano  | Apresentação | Qtde, páginas    | Tamanho (KB) |
| ۲                       | 02/02/2021 | GERADO                                                                         | 02/2021  | CSV          |                  |              |

|                            |            |                                                                              |                  | Consulta     | a relatórios e a | rquivos 09.03- |
|----------------------------|------------|------------------------------------------------------------------------------|------------------|--------------|------------------|----------------|
| Relatório:<br>Abrangência: |            | RELATORIO ANALITICO DE FOLHA DE<br>PAGAMENTO POR UF / MUNICIPIO<br>Município | Programa social: |              | PROGRAMA BOLS    | SA FAMILIA     |
| Seleção                    | Data       | Situação                                                                     | Mês/ano          | Apresentação | Qtde. páginas    | Tamanho (KB)   |
|                            | 02/02/2021 | GERADO                                                                       | 02/2021          | CSV          | 1                | 1              |

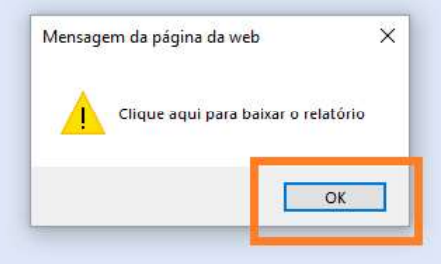

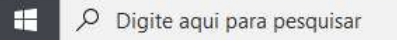

H 🥥 🛤 🧟 🚥 🚾 🗞 🤹 🖉 📥 🍐

|                         |      |                                                                                |          | Consulta     | a relatórios e a | rquivos 09.03 |
|-------------------------|------|--------------------------------------------------------------------------------|----------|--------------|------------------|---------------|
| Relatório:<br>Abrangênc | ia:  | RELATORIO ANALITICO DE FOLHA DE<br>PAGAMENTO POR UF / MUNICIPIO<br>Município - | Programa | social:      | PROGRAMA BOLS    | sa familia    |
| Selecão                 | Data | Situação                                                                       | Mês/ano  | Apresentação | Qtde. páginas    | Tamanho (KB)  |
| Seleção                 |      |                                                                                |          |              |                  |               |

|                                                                                                |       |        |   |          | - |
|------------------------------------------------------------------------------------------------|-------|--------|---|----------|---|
| Deseja abrir ou salvar BEC.MZ.BEX0.R007C.D0221.P0694.SC.I4200051.ZIP (34,0 KB) de sibec.caixa? | Abrir | Salvar | - | Cancelar | × |

|                         |      |                                                                                |          | Consulta     | a relatorios e a | rquivos 09.03 |
|-------------------------|------|--------------------------------------------------------------------------------|----------|--------------|------------------|---------------|
| Relatório:<br>Abrangênc | ia:  | RELATORIO ANALITICO DE FOLHA DE<br>PAGAMENTO POR UF / MUNICIPIO<br>Município - | Programa | social:      | PROGRAMA BOLS    | sa familia    |
| Selecão                 | Data | Situação                                                                       | Mês/ano  | Apresentação | Qtde. páginas    | Tamanho (KB)  |
| Seleção                 |      |                                                                                |          |              |                  |               |

|                                                                                               |       |          | Salvar         |
|-----------------------------------------------------------------------------------------------|-------|----------|----------------|
|                                                                                               |       | [[       | Salvar como    |
| Deseja abrir ou salvar BEC.MZ.BEX0.R007C.D0221.P0694.SC.I4200101.ZIP (385 KB) de sibec.caixa? | Abrir | Salvar 🔻 | Salvar e abrir |

| atório:        |                                                                                |                                                                                                    |                                                                                                    |                                                                                                    |                                                                                                    |
|----------------|--------------------------------------------------------------------------------|----------------------------------------------------------------------------------------------------|----------------------------------------------------------------------------------------------------|----------------------------------------------------------------------------------------------------|----------------------------------------------------------------------------------------------------|
| rangência:     | RELATORIO ANALITICO DE FOLHA DE<br>PAGAMENTO POR UF / MUNICIPIO<br>Município - | E Programa social:                                                                                                    | PROGRAMA BOLSA FAMILIA                                                                                                    |                                                                                                    |                                                                                                    |
| eleção Data    | Situação                                                                       | Mês/ar 🛃 Salvar como                                                                                                    |                                                                                                    |                                                                                                    |                                                                                                    |
| • 02/02/2021 G | ERADO                                                                          | 02/202 ← → × ↑                                                                                                    | ■ > Este Computador > Área de Trabalho >                                                                                             | ✓ <sup>™</sup><br>Ø<br>Ø<br>Pesquisar Áre                                                                                                    | a de Trabalho                                                                                                    |
| SALVAR         | VOLTAR SAIR                                                                    | Organizar 👻                                                                                                    | Nova pasta                                                                                                    |                                                                                                    |                                                                                                    |
|                |                                                                                | <ul> <li>Acesso ráp</li> <li>Document</li> <li>Downloa</li> <li>Imagens</li> <li>Fsa PCP</li> <li>Area de 1</li> <li>Beneficio</li> <li>Capturas</li> <li>Juridico</li> </ul> | ido<br>ntos André<br>Benefícios Sociais<br>Chico Mendes<br>CUPA<br>Cursos<br>rabalho<br>s Socia<br>de Tela<br>HBR Rinuacú<br>Corre L | Data de modificaç<br>04/03/2021 17:21<br>09/02/2021 15:56<br>28/12/2020 15:53<br>26/06/2020 12:42<br>05/08/2020 13:43<br>04/03/2021 17:34<br>10/11/2020 10:43<br>05/02/2021 11:57<br>10/02/2021 10:18<br>29/12/2020 16:44 | Tipo<br>Pasta de an<br>Pasta de an<br>Pasta de an<br>Pasta de an<br>Pasta de ar<br>Pasta de ar<br>Pasta de ar<br>Pasta de ar<br>Pasta de ar<br>Pasta de ar |
|                |                                                                                | No                                                                                                    | me: BEC.MZ.BEX0.R007C.D0221.P0694.SC.I4200101                                                                                        |                                                                                                    |                                                                                                    |

Deseja abrir ou salvar BEC.MZ.BEX0.R007C.D0221.P0694.SC.I4200101.ZIP (385 KB) de sibec.caixa?

| 53070 | 12597  |   |          | T |
|-------|--------|---|----------|---|
| Abrir | Salvar | • | Cancelar | × |

## ABRIR ARQUIVO EXCEL ENVIADO < IMPORTAR FOLHA SIBEC < BUSCAR NO COMPUTADOR O LOCAL ONDE A FOLHA FOI SALVA < SELECIONAR O RELATÓRIO < OK:

| Salvamento Automático                                                                 | . 🖬 🌜                                       | 00 T                                                                                         |                                       |                                          |                                 | В                                | olsaFamili                 | a - Excel                        |                                      |                                       |                                                                             | Jacqi                                   | uelline Bene | det Martins                               | <b>b</b> –                                                                           | o :                      | ×    |
|---------------------------------------------------------------------------------------|---------------------------------------------|----------------------------------------------------------------------------------------------|---------------------------------------|------------------------------------------|---------------------------------|----------------------------------|----------------------------|----------------------------------|--------------------------------------|---------------------------------------|-----------------------------------------------------------------------------|-----------------------------------------|--------------|-------------------------------------------|--------------------------------------------------------------------------------------|--------------------------|------|
| Arquivo Página Inicial Inse                                                           | rir Layout                                  | da Página Fórmulas Dados I                                                                   | Revisão E                             | xibir Ajud                               | la 💡 P                          | esquisar                         |                            |                                  |                                      |                                       |                                                                             |                                         |              |                                           | E                                                                                    | Comparti                 | lhar |
| Colar & Recortar<br>Colar &<br>Olar & Pincel de Formatação<br>Área de Transferência 🕫 | Verdana<br>N I <u>S</u>                     |                                                                                              | ויייייייייייייייייייייייייייייייייייי | Quebrar Texto<br>Mesclar e Cen<br>amento | Automatic<br>tralizar 👻         | amente<br>S<br>G S               | iensibilidad<br>•          | Geral<br>Geral<br>Geral<br>Mo    | a 000 (50 4),<br>imero               | Formataçi<br>Condicioni               | ão Formatar como Estilos de<br>al ~ Tabela ~ Célula ~<br>Estilos            | Inserir Excluir F                       | ormatar      | ∑ AutoSoma<br>↓ Preencher *<br>✓ Limpar * | <ul> <li>ZT</li> <li>Classificar Lo</li> <li>e Filtrar Se</li> <li>Edição</li> </ul> | ocalizar e<br>lecionar * | ~    |
| H19 👻 i 🗙                                                                             | / f <sub>x</sub> \                          | Variáveis                                                                                    |                                       |                                          |                                 |                                  |                            |                                  |                                      |                                       |                                                                             |                                         | -            |                                           |                                                                                      |                          | •    |
| PREFEITURA MU                                                                         | c<br>JNICIPA<br>erência Ex                  | D<br>L DE /SC<br>cecutiva de Governo Florian                                                 | ε<br>ópolis/S0                        | F<br>C - GIGO                            | G<br>V/FL                       | H<br>1ÊS DE REI<br>janeiro       | 1<br>Ferênci<br>/1900      | J<br>A:                          | К                                    | L                                     | M                                                                           | SIBEC                                   | N            | 0 F                                       | Q                                                                                    | R                        |      |
| QUANTIDADES E                                                                         | VALORES TO                                  | DTAIS DISPONIBILIZADOS                                                                       |                                       | MARCAÇ                                   | ÕES ESPI                        | ECIAIS NO                        | BOLSA F                    | AMÍLIA                           | -                                    |                                       | TOTAL B                                                                     | ENEFÍCIOS VA                            | RIÁVEIS:     |                                           |                                                                                      |                          |      |
| BENEFÍCIO                                                                             | QTD                                         | YALOR                                                                                        |                                       | TIPO                                     | 2                               | QTDE                             | ٧/                         | ALOR                             |                                      |                                       | TIPO                                                                        |                                         | QTDE         | VALOR                                     |                                                                                      |                          |      |
| Bolsa Família                                                                         | 0                                           | 0,00                                                                                         |                                       | Famílias co                              | om BSP                          | 0                                | G                          | 0,00                             |                                      |                                       | Yariável                                                                    |                                         | 0            | 0,00                                      |                                                                                      |                          |      |
| )                                                                                     |                                             |                                                                                              |                                       | Bancariz                                 | ados                            | 0                                | C                          | ),00                             |                                      |                                       | B¥ Jovem                                                                    | i.                                      | 0            | 0,00                                      |                                                                                      |                          |      |
| 0                                                                                     |                                             |                                                                                              |                                       |                                          |                                 |                                  |                            |                                  |                                      |                                       | B¥ Gestante                                                                 |                                         | 0            | 0,00                                      |                                                                                      |                          |      |
| 1                                                                                     |                                             |                                                                                              |                                       |                                          |                                 |                                  |                            |                                  |                                      |                                       | B¥ Nutriz                                                                   |                                         | 0            | 0,00                                      |                                                                                      |                          |      |
| 2                                                                                     |                                             |                                                                                              |                                       |                                          |                                 |                                  |                            |                                  |                                      |                                       | TOTAL                                                                       |                                         | 0            | 0,00                                      |                                                                                      |                          |      |
| As informa<br>públicas d<br>são sigilos<br>10/08/20                                   | ações con<br>e benefici<br>sos e não<br>16. | tidas neste arquivo têm orig<br>ários e valores estão disponí<br>podem ser divulgados, confo | em no Re<br>veis no P<br>rme Port     | latório Fin<br>ortal da T<br>aria 10 do  | ianceiro<br>ranspai<br>o MDS, o | Analític<br>rência do<br>de 30/0 | o do SI<br>Gover<br>1/2012 | IBEC e sã<br>no Feder<br>e Bolsa | o de uso<br>al. Os dad<br>Família In | operacion<br>los de loca<br>forma 439 | al, exclusivo da Prefei<br>alização das famílias (1<br>9, de 06/11/2014 e 5 | itura. As list<br>Endereço e<br>i13, de | as<br>Fone)  |                                           |                                                                                      |                          |      |
| 7 INFORMAÇÃO DOMICÍLIO                                                                |                                             | RESPONSÁVEL FAMILIAR                                                                         |                                       |                                          |                                 |                                  |                            |                                  | r                                    |                                       | BOLSA FAMÍLIA                                                               |                                         |              |                                           |                                                                                      |                          | 1    |
|                                                                                       |                                             | 1                                                                                            |                                       | MPOSIÇÃO D                               | DS VALORE                       | s                                | VALOR<br>TOTAL             | DADOS D/                         |                                      |                                       |                                                                             | BENEI                                   | TICIO VARI   | WEL                                       | DE                                                                                   |                          |      |
| (¥7) * ATUALIZAÇi *                                                                   | NIS 🚽                                       | NOME                                                                                         | (R\$) *                               | BSP (R                                   | (R\$) *                         | ¥ariáve 🖵                        | (R\$)<br>*                 | FAMÍLI/ *                        | ZADO Y                               | NIS 👻                                 | NOME                                                                        |                                         | * IDAE *     | INE NA                                    | st - SITUAÇ                                                                          | TIPO 🕌                   | _    |
| 1                                                                                     |                                             |                                                                                              |                                       |                                          |                                 |                                  |                            |                                  |                                      |                                       |                                                                             |                                         |              |                                           |                                                                                      |                          | -    |
| 3                                                                                     |                                             |                                                                                              |                                       |                                          |                                 |                                  |                            |                                  |                                      |                                       |                                                                             |                                         |              |                                           |                                                                                      |                          |      |
| 5                                                                                     |                                             |                                                                                              |                                       |                                          |                                 |                                  |                            |                                  |                                      |                                       |                                                                             |                                         |              |                                           |                                                                                      |                          |      |
| FOLHA_PAGA                                                                            | AMENTO                                      | Dados 🕘                                                                                      |                                       |                                          |                                 |                                  |                            |                                  |                                      | E .                                   |                                                                             |                                         |              |                                           |                                                                                      |                          |      |
| ronto                                                                                 |                                             |                                                                                              |                                       |                                          |                                 |                                  | _                          |                                  |                                      |                                       |                                                                             |                                         |              |                                           | ·                                                                                    | + 8                      | 86%  |
| ー P Digite aqui para                                                                  | a pesquisar                                 | H 🥥                                                                                          |                                       | 6 💀                                      |                                 | 8                                |                            |                                  |                                      |                                       |                                                                             |                                         |              | ~ 🖷 📻                                     | (信句)) 17:<br>05/03                                                                   | 28<br>/2021              | 6    |

| Salvamento Automático 💽 🔒 🦘 🕫 🗧 🗧 🗧                                       |                              |                                                                                                    |                                    | BolsaFamilia - Excel                                     |                                                     |                                                                                                    |                                     | Jacquelline Benedet Martins 🛛 🗖 🔿 🛪            |                      |             |  |
|---------------------------------------------------------------------------|------------------------------|----------------------------------------------------------------------------------------------------|------------------------------------|----------------------------------------------------------|-----------------------------------------------------|----------------------------------------------------------------------------------------------------|-------------------------------------|------------------------------------------------|----------------------|-------------|--|
| quivo Página Inicial Inserir De                                           | senhar Layout da Página Fórm | ulas Dados Revisão Exibir Ajuda                                                                                                    | 💡 Pesquisar                        |                                                          |                                                     |                                                                                                    |                                     |                                                | ß                    | Compartilha |  |
| Area de Transferência                                                     |                              | <ul> <li>⇒ *</li> <li>ab Quebrar Texto Automaticamente</li> <li>ab Quebrar Texto Automaticamente</li> <li>ab Mesclar e Centralizar *</li> <li>Alinhamento</li> </ul> | Geral<br>Geral<br>S ~ % 00<br>Núme | v<br>format<br>Condici<br>ro r₂                          | ∉<br>ação Formatar co<br>onal ≁ Tabela ≁<br>Estilos | mo Estilos de<br>Célula *                                                                                    | AutoSoma<br>Preencher +<br>Limpar + | Classificar Loc<br>e Filtrar * Selec<br>Edição | alizar e<br>cionar + | ~           |  |
| 19 • i × ✓ fx                                                             | Variáveis                    |                                                                                                    |                                    |                                                          |                                                     |                                                                                                    |                                     |                                                |                      | S¥          |  |
|                                                                           | Abrir arquivo                |                                                                                                    |                                    |                                                          | ×                                                   | M                                                                                                    | N                                   | 0 P                                            | Q                    | R           |  |
| PREFEITURA MUNICIP                                                        | ← → ~ ↑ 🗖 > Este Comp        | utador » Área de Trabalho »                                                                                                    | ڻ ×                                | ,∕P Pesquisar Áre                                        | a de Trabalho                                       | IMPORTAR FOLHA SIBEC                                                                                         |                                     |                                                |                      |             |  |
| Produzido por Gerencia                                                    | Organizar 👻 Nova pasta       | ^                                                                                                    |                                    | EE                                                       | • 🔳 🕐                                               |                                                                                                    |                                     |                                                |                      |             |  |
| QUANTIDADES E VALORES                                                     |                              | Data de modificaç                                                                                                    | Тіро ^                             | TOTAL BENEFÍCIOS VARIÁVEIS:                              |                                                     |                                                                                                    |                                     |                                                |                      |             |  |
| BENEFÍCIO QTD                                                             | Este Computador              | undré                                                                                                    |                                    | 08/03/2021 14:37                                         | Pasta de arqui                                      | ТІРО                                                                                                    | QTDE                                | VALOR                                          |                      |             |  |
| Bolsa Família ()                                                          | Área de Trabalhc             | eneficios Sociais<br>Thico Mendes                                                                                                    |                                    | 09/02/2021 15:56                                         | Pasta de arqui                                      | Yariável                                                                                                    | 0                                   | 0,00                                           |                      |             |  |
|                                                                           | Documentos                   | IPA                                                                                                    |                                    | 26/06/2020 12:42                                         | Pasta de arqui                                      | B¥ Jovem                                                                                                    | 0                                   | 0,00                                           | -                    |             |  |
|                                                                           | 🕹 Downloads 🔤 C              | Cursos                                                                                                    |                                    | 05/08/2020 13:43                                         | Pasta de arqui                                      | BY Gestante                                                                                                  | 0                                   | 0.00                                           | ű.                   |             |  |
|                                                                           | 📰 Imagens 🛛 😽 F              | ICUS                                                                                                    |                                    | 08/03/2021 14:39                                         | Pasta de arqui                                      | DY Matrix                                                                                                    |                                     | 0.00                                           |                      |             |  |
|                                                                           | 🌙 Músicas 🔤 F                | SA Florianopolis                                                                                                    |                                    | 10/11/2020 10:43                                         | Pasta de arqui                                      |                                                                                                    | •                                   | 0,00                                           |                      |             |  |
|                                                                           | Dijetos 3D                   | IBB                                                                                                    |                                    | 10/02/2021 10:18                                         | Pasta de arqui                                      | TUTAL                                                                                                    | 0                                   | 0,00                                           |                      |             |  |
| As informações o<br>públicas de bene<br>são sigilosos e na<br>10/08/2016. | Windows (C:)                 | HBB Biguaçú<br>Juridico<br>Márcia                                                                                                    |                                    | 29/12/2020 16:44<br>08/03/2021 12:26<br>05/03/2021 13:13 | Pasta de arqui<br>Pasta de arqui<br>Pasta de arqui  | I, exclusivo da Prefeitura. As listas<br>lização das famílias (Endereço e Fone)<br>, de 06/11/2014 e 513, de |                                     |                                                |                      |             |  |
|                                                                           | Nome do arqu                 | ive BEC.MZ.BEX0.R007C.D0321.P0694.SC.I4200101.Z                                                                                                    | (IP) 🗸                             | Texto                                                    | ~                                                   | BOLSA FAMÍLIA                                                                                                |                                     |                                                |                      |             |  |
| INFORMAÇÃO DOMICÍLIO                                                      | Ferramentas 💌 Abrir Cancelar |                                                                                                    |                                    |                                                          | BENEFÍCIO YARIÁVEL                                  |                                                                                                    |                                     |                                                |                      |             |  |
| CÓD FAMILIAB ÚLTIMA NIS                                                   | NOME                         | VALOR BFA     VALOR     BFA + BSP       *     (R\$)     *     BSP (R *     (R\$)     *                                                                               | * (R\$)                            | MEMBROS BANCAI                                           | RI- NIS -                                           | NOME                                                                                                    |                                     | INE DATA D<br>NASC                             | F SITUAÇĨ ,          | TIPO        |  |
|                                                                           |                              |                                                                                                    |                                    |                                                          |                                                     |                                                                                                    |                                     |                                                |                      |             |  |
|                                                                           |                              |                                                                                                    |                                    |                                                          |                                                     |                                                                                                    |                                     |                                                |                      |             |  |
| FOLHA_PAGAMENTO                                                           | Dados 🕀 🕀                    |                                                                                                    |                                    |                                                          |                                                     |                                                                                                    | prove                               | [100] FTT1                                     |                      | •           |  |
| into                                                                      | 11<br>11                     |                                                                                                    |                                    |                                                          | -                                                   | 2816                                                                                                    |                                     |                                                | -                    | + 86%       |  |
| 🔎 Digite aqui para pesqui                                                 | sar 🗏                        | 🗧 🗮 😂 🝱 😼                                                                                                    | - 💫 🚳                              | ) 🥥 📴                                                    |                                                     | ×II                                                                                                    |                                     | ^ 🖮 📻 /                                        | 信 (14:4) 08/03/      | 2021 3      |  |